### 关于启用八大员"建设教育微平台"微信小程序

继续教育报名操作流程

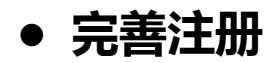

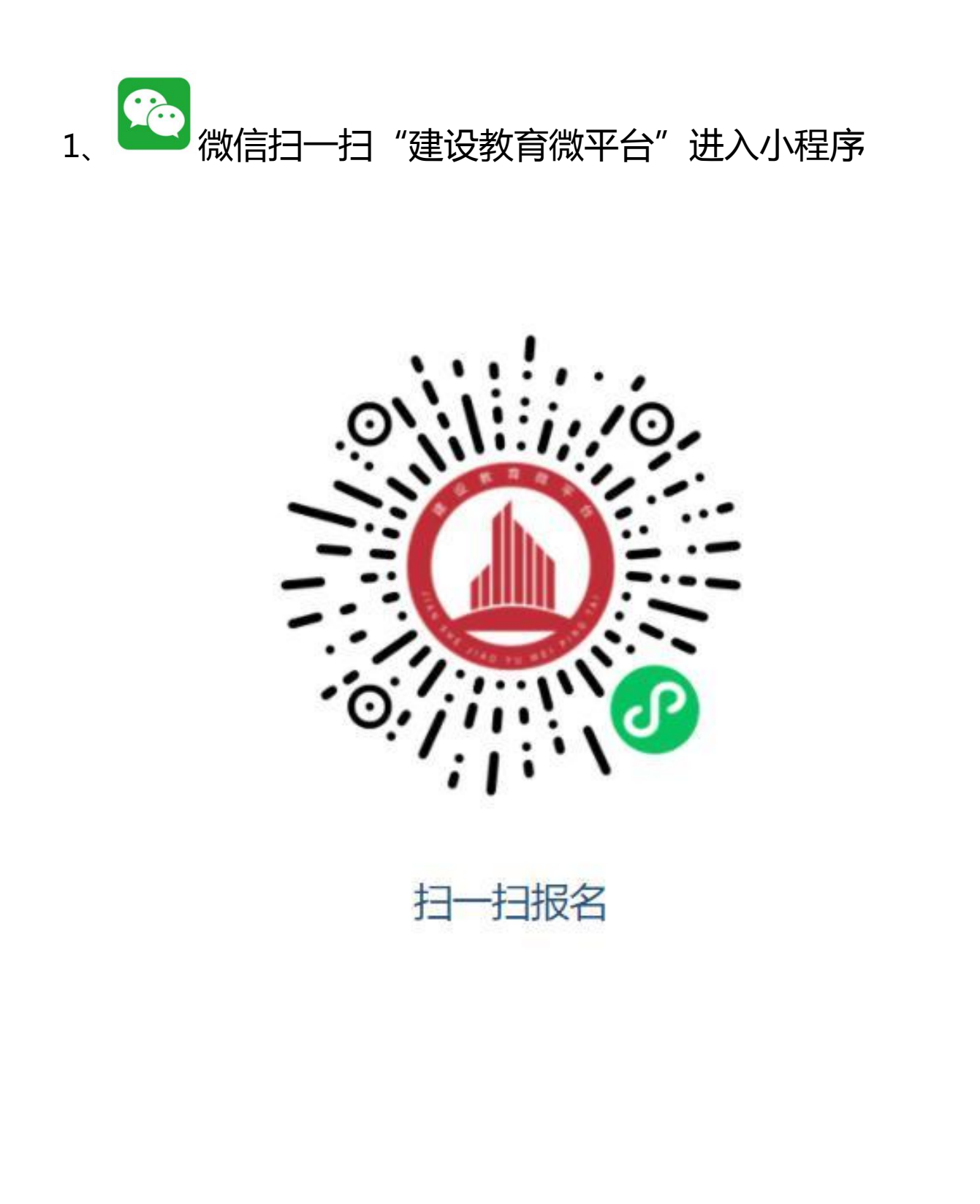

# 2、点击手机页面右上角"请先完成实名认证"图标, 并授权微信登录

| 首页                            |                                   | ·•· •                   |    |
|-------------------------------|-----------------------------------|-------------------------|----|
| 安徽省住<br>专业<br>通知 <u>关于开展全</u> | 度和城乡建设<br>2人员报名帮助<br>3在房和城乡建设领域施工 | 请先完成实名认证<br>注 <b>领域</b> | KK |
|                               |                                   |                         |    |
| 字习签判 字习记录                     | 我的证书 测试查                          | 卿 字时查询                  |    |
| め山店加                          | <b>班</b> 3<br>岗位:                 | <b>Є牧育</b><br>选择▼       |    |
|                               |                                   |                         |    |
|                               |                                   |                         |    |
|                               |                                   |                         |    |
|                               |                                   |                         |    |
|                               |                                   |                         |    |
|                               |                                   |                         |    |
|                               |                                   |                         |    |
|                               |                                   |                         |    |
|                               |                                   |                         |    |

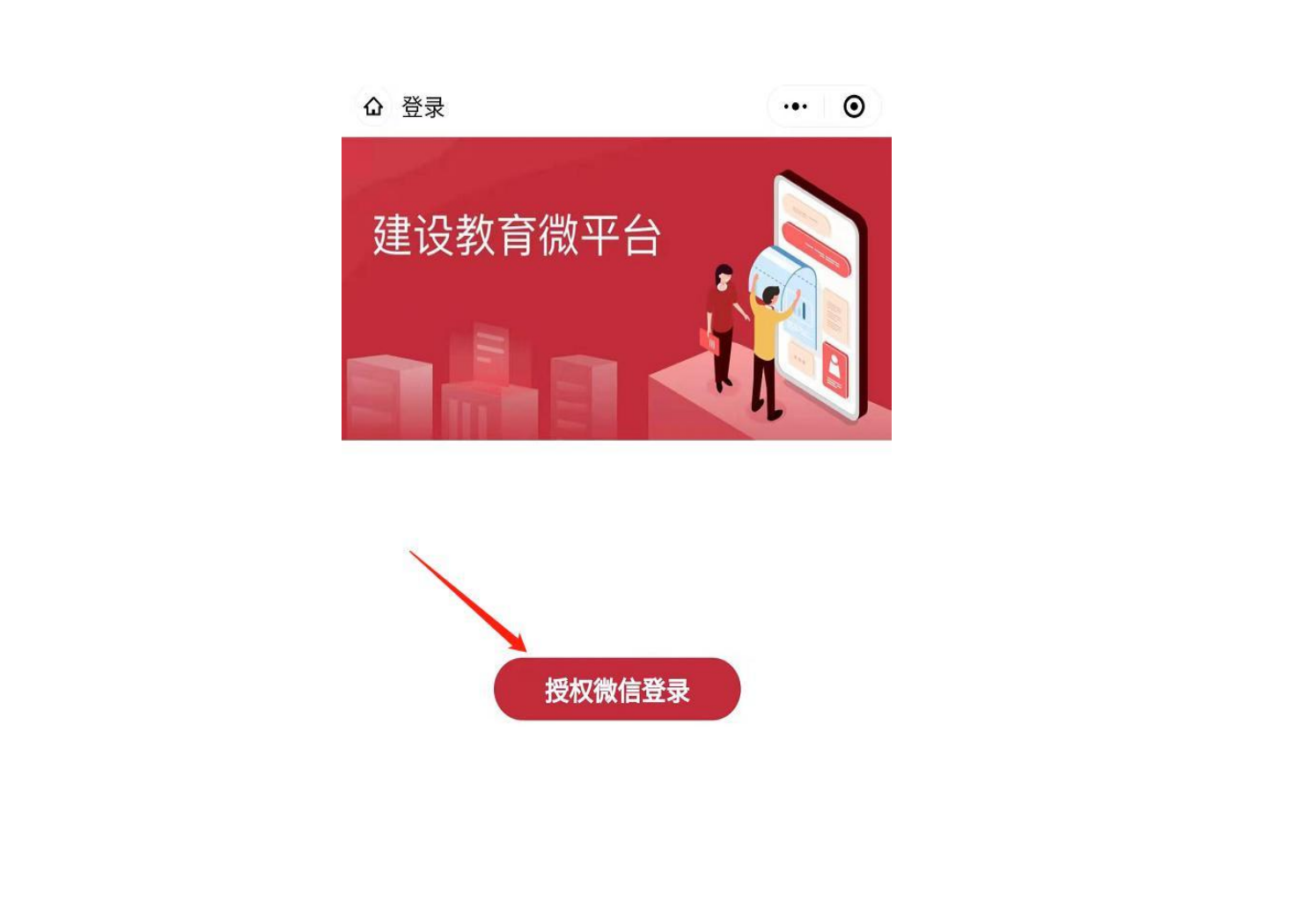

## 3、上传身份证(人像面),填写信息并认证实名制

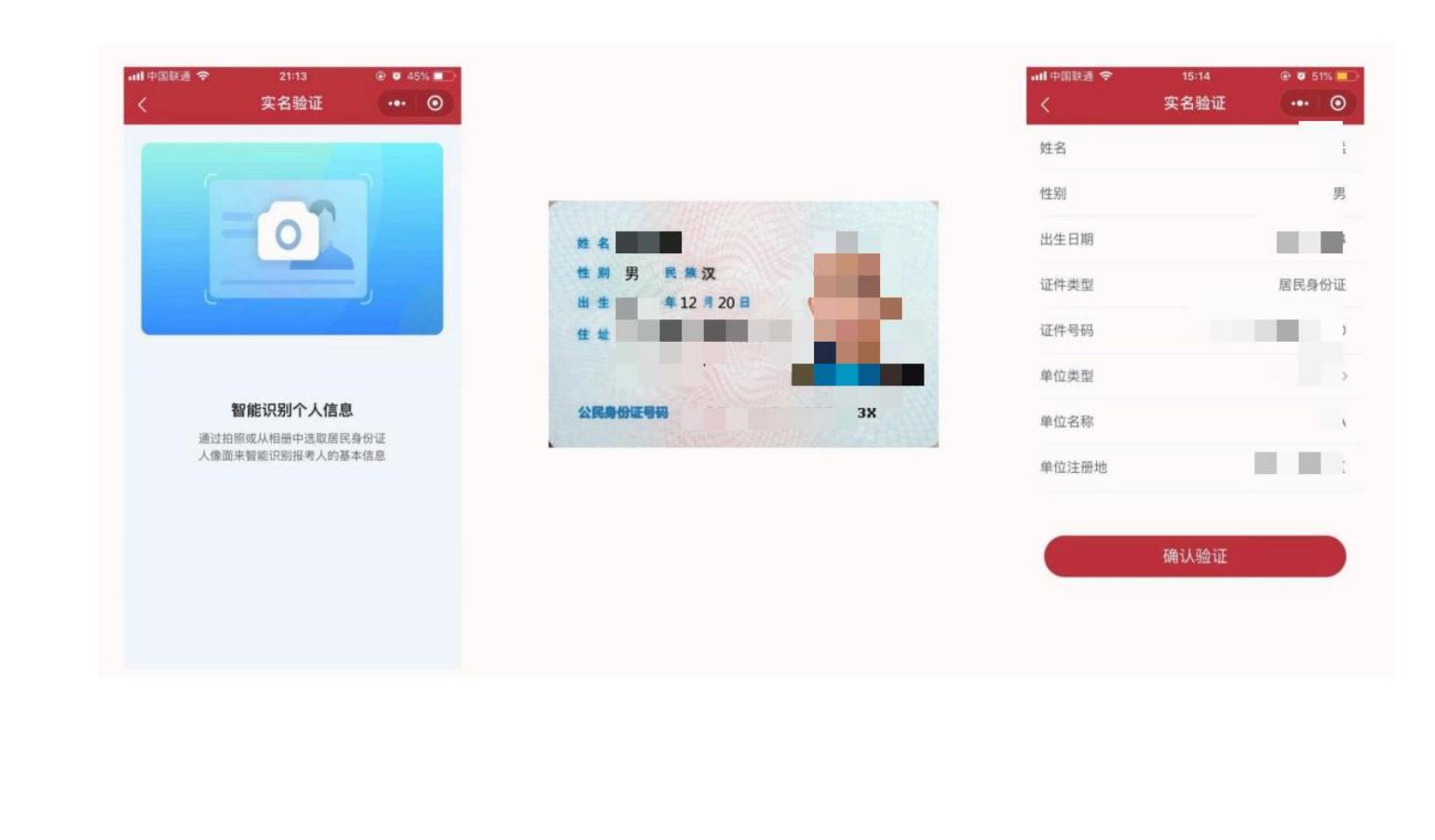

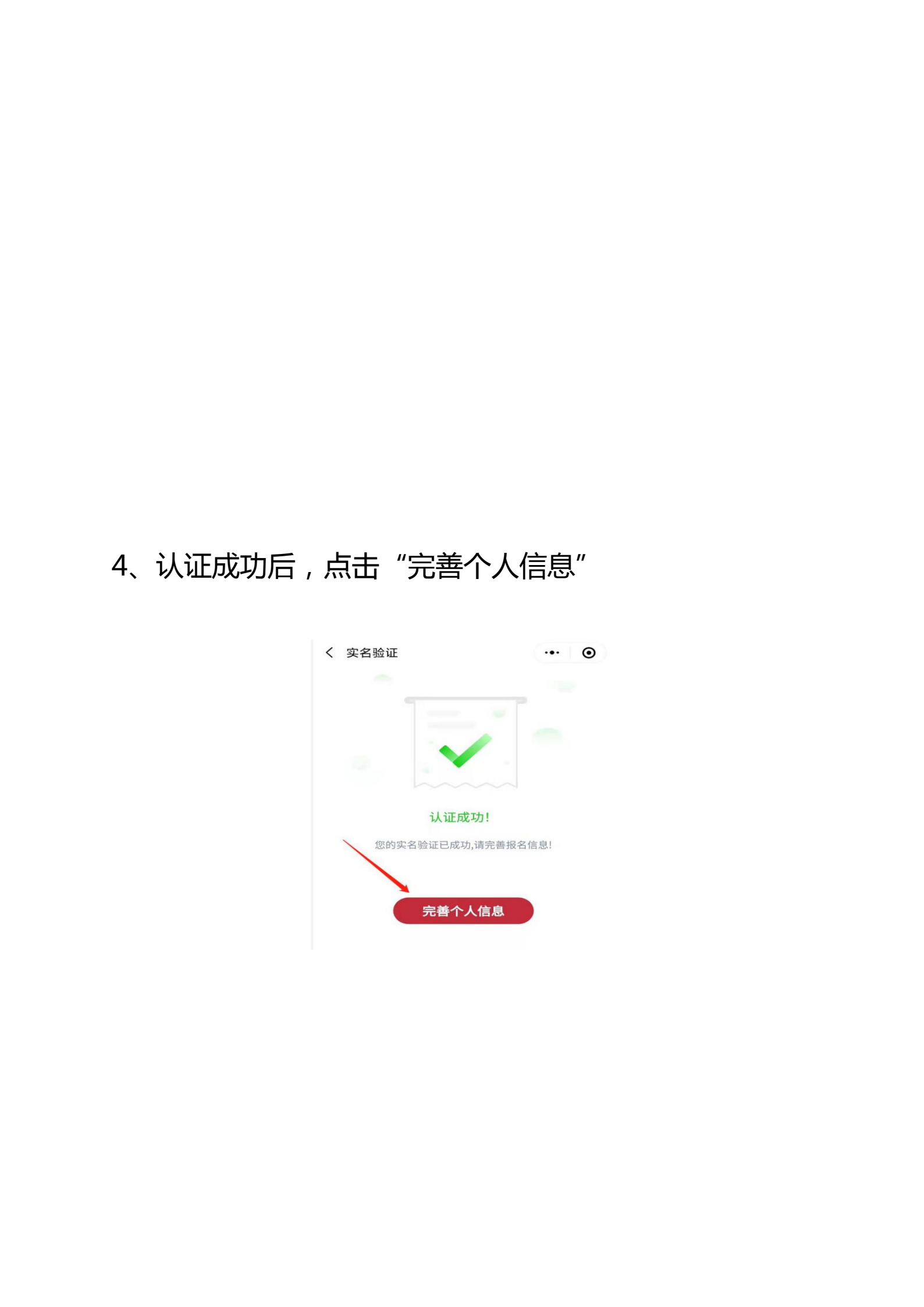

| く报名信息      | ··· 0       |
|------------|-------------|
| 必填信息       | XV          |
| 报名照(2寸)    |             |
| 参加工作日期     | 请选择参加工作日期 > |
| 文化程度       | 请选择文化程度 >   |
| 专业类别       | 请选择专业类别 >   |
| 专业年限       | 请选择专业年限 >   |
| 联系电话       | 点击获取手机号     |
| 非必填信息      |             |
| 城市         | 请选择城市 >     |
| 民族         | 汉族 >        |
| 政治面貌       | 请选择政治面貌 >   |
| 从事职业       | 请填写从事职业     |
| 常住地址       | 请填写常住地址     |
| 邮政编码       | 请填写邮政编码     |
| <b>→</b> 保 | 存信息         |

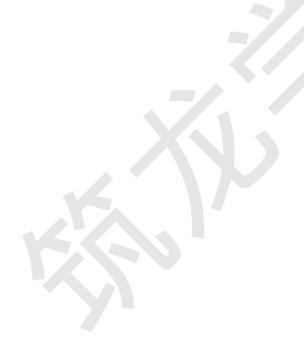

5、选择"**继续教育"**— 地市:"**合肥市**" 选择机构名称:**合肥市包河区筑龙职业培训学校** 

|      | 13:50                          |                                                            | 🗢 😡                                                            |  |
|------|--------------------------------|------------------------------------------------------------|----------------------------------------------------------------|--|
| _    |                                | 首页                                                         | 💿                                                              |  |
|      | 安徽省住房和城乡<br>职业培训<br>通知 关于公式    | <b>建设领域施工现</b><br><b>信息管理系统小程</b><br><sup>开培训机构名单的通信</sup> | <ul> <li>● 已认证</li> <li>協专业人员</li> <li>店序</li> <li></li> </ul> |  |
|      | 2000<br>2010<br>2010<br>2010 录 | <b>夏 夏</b><br>我的证书 测试查错                                    | <b>9.</b> 学时查询                                                 |  |
| K XV | 岗位培训                           | 继续                                                         | 教育                                                             |  |
| Ken. | 2024年度继续教育                     | <b>第1期.-土建施工员</b><br>距离报名结                                 | 束还有 393 天                                                      |  |
|      |                                |                                                            |                                                                |  |
|      | 省属合肥市                          | 合肥市建瓴城乡建设职合肥市包河区筑龙!                                        | <sup>11业培训学…</sup><br>职业培训学校                                   |  |
|      | 芜湖市                            | 安徽建工技师                                                     | 学院                                                             |  |
|      | 取消                             | 确定                                                         | /.                                                             |  |
|      |                                |                                                            |                                                                |  |
|      |                                |                                                            |                                                                |  |
|      |                                |                                                            |                                                                |  |
|      |                                |                                                            |                                                                |  |
|      |                                |                                                            |                                                                |  |

### 6、对应其报考岗位进行选择,选中后跳转至报名页面

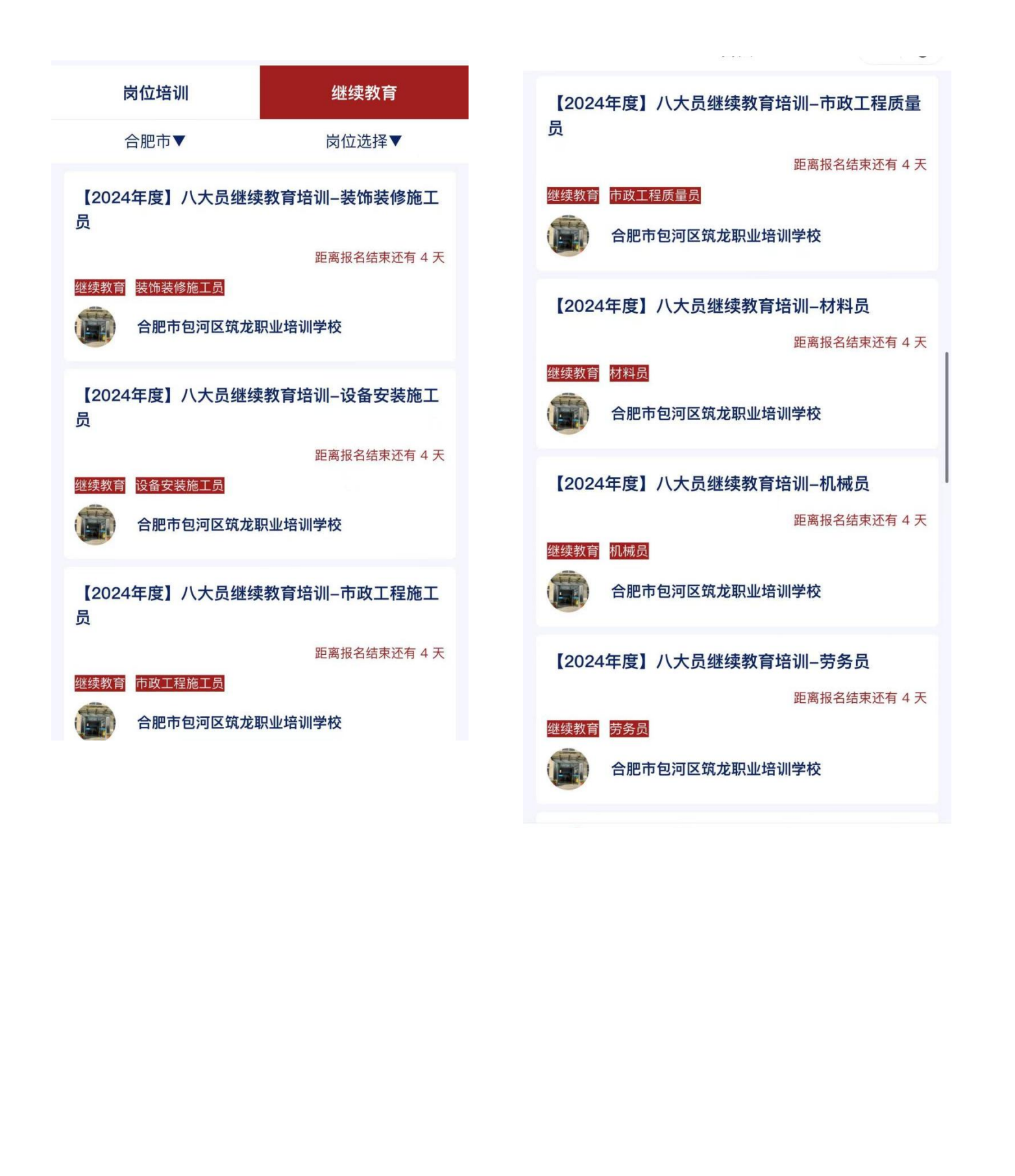

## 7、点击"确认报名"— 按下列图片所示完成操作后提交报名 🖗

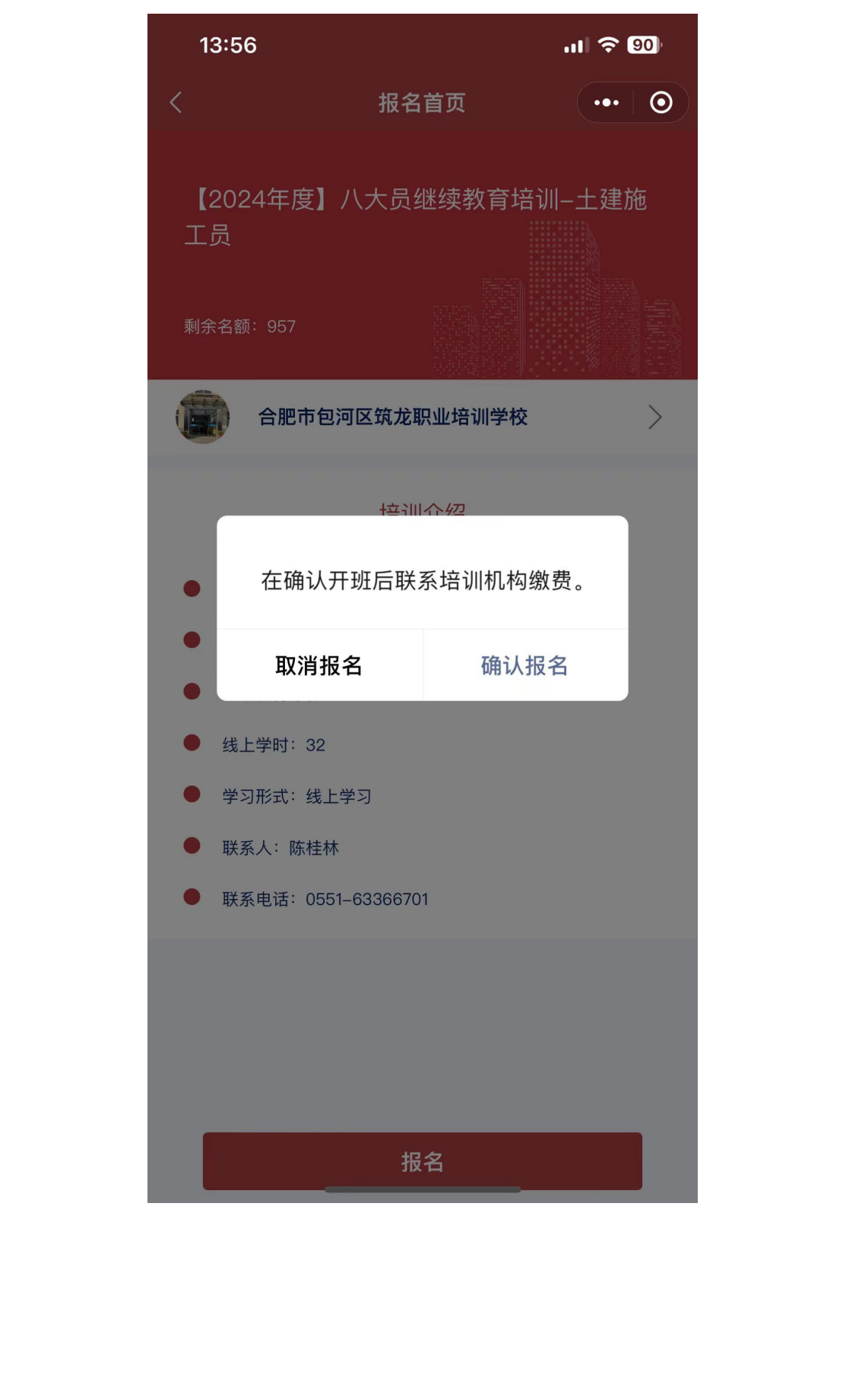

KEN

8、提交报名成功后,可在微信小程序最下方"**岗位培训"**查看 全部审核进度

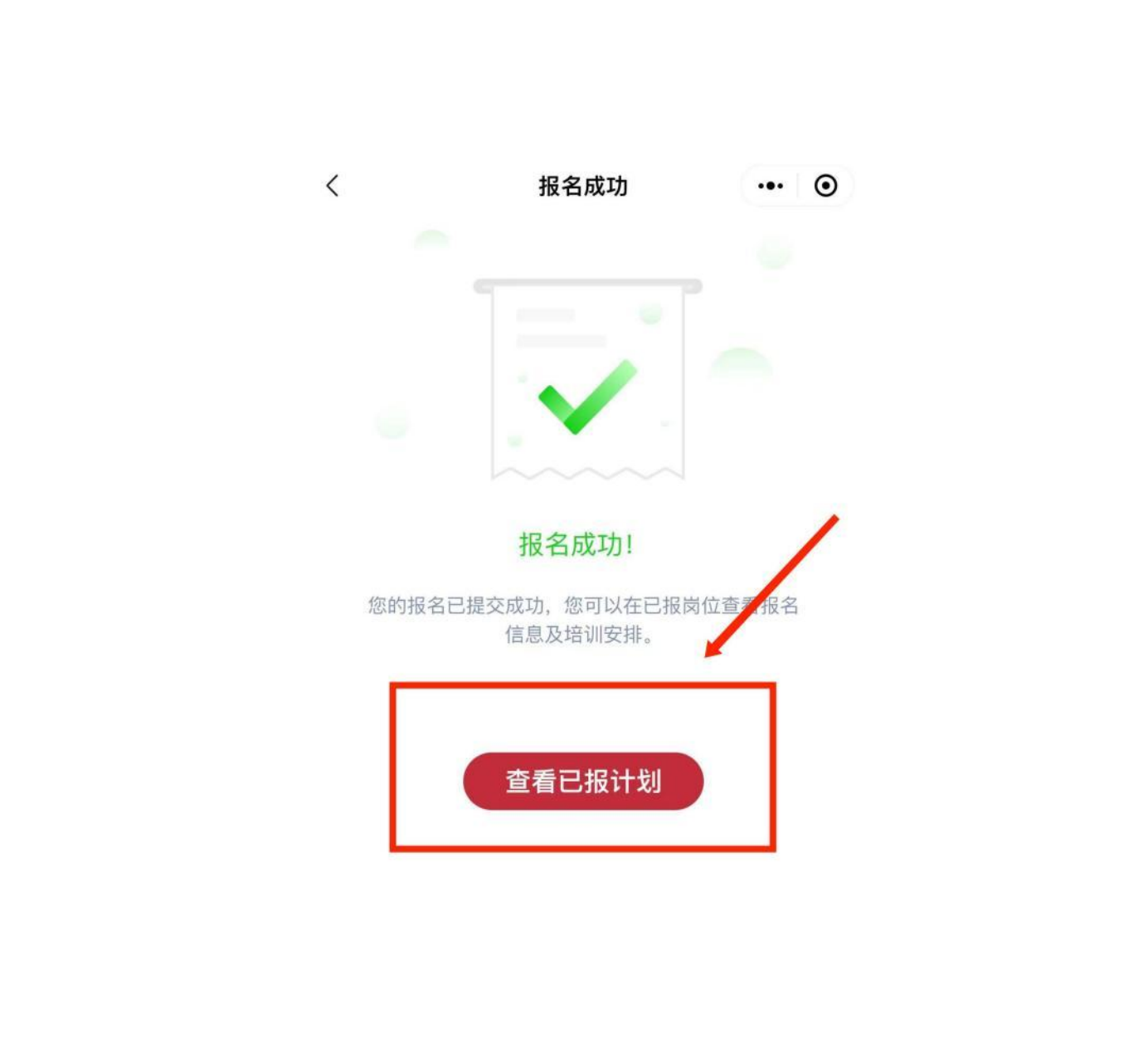

按上述流程操作则完成"八大员"微信小程序继续教育报名业务。